# 1094/1095 Process

Last Modified on 11/21/2024 3:03 pm CST

## 1094/1095 Process

1094/1095 process details the necessary steps in order to sign up for 1094/1095 services in TempWorks® for the year. This involves signing up, generating, printing and mailing the 1095-C documents, and uploading the 1094-C documents to the IRS.

The 1094/1095 process requires the following 4 steps:

- 1. Sign-Up
- 2. Survey
- 3. Create 1095s
- 4. Data Check
- 5. Approve

\*Note\* To schedule your 1095-C Processing call or 1095-C Q/A call, please navigate here.

Review the TempWorks Year End calendar, including start and end dates of all year-end services, here Ø.

#### Step 1: Sign-Up

The sign-up process for 1094c/1095c printing is handled by your TempWorks Account Manager.

In the event you would like to sign up for 1094c/1095c printing, and you have not previously, you will need to contact your TempWorks Account Manager.

Navigating to Enterprise > Pay/Bill > Other > 1094c/1095c > Worksheet while **not** being signed up for 1094c/1095c printing services will show the following:

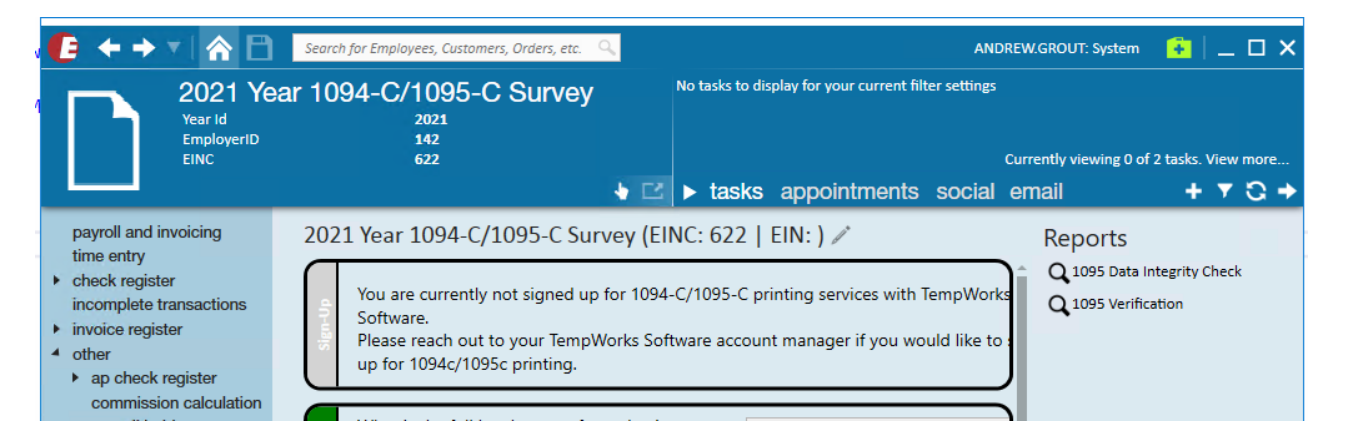

Clients that have signed up for 1094c/1095c printing will see the following when navigating to Enterprise >

Pay/Bill > Other > 1094c/1095c > Worksheet:

| 🜔 ← → 🕫 🏠                                                                                                    | Search for Employees, Customers, Orders, etc. 🔍                                                                                                    | ANDREW.GR                                                                                                    | ROUT: System 🛛 🗧 🗌 🕨 🕨                                    |
|----------------------------------------------------------------------------------------------------|----------------------------------------------------------------------------------------------------|----------------------------------------------------------------------------------------------------|-----------------------------------------------------------|
| 2021 Yea<br>Year Id<br>EmployerID<br>EINC                                                                                                    | ar 1094-C/1095-C Survey<br>2021<br>142<br>622                                                                                                    | No tasks to display for your current filter settings<br>Current<br><b>tasks appointments social emai</b>                         | tly viewing 0 of 2 tasks. View more<br>il + ▼ ◯ +         |
| <ul> <li>payroll and invoicing<br/>time entry</li> <li>check register<br/>incomplete transactions</li> <li>invoice register</li> <li>other</li> <li>ap check register<br/>commission calculation<br/>payroll holds<br/>po setup</li> <li>timecard import</li> <li>year end</li> <li>1094c/1095c</li> <li>worksheet<br/>tax recalculation</li> </ul> | 2021 Year 1094-C/1095-C Survey (E<br>Thank you for signing up for 1094-C/10<br>What is the full legal name of your busin<br>entity?<br>Are you an Applicable Large Employer (<br>Do you have more ALE members, which<br>not in TempWorks?<br>Are you self-funded?<br>Which Branch(es) is this survey for? | INC: 622   EIN: ) /<br>95-C printing services with TempWorks Softw<br>ness Internals<br>ALE)?<br>Ch are<br>High Tech SE Internal | leports<br>1095 Data Integrity Check<br>1095 Verification |

### Step 2: Survey

The survey questions help the system know how to determine who needs a 1095-C and the proper codes that should be used. Most of this information comes directly from your insurance plan documents.

| $\square$ | What is the full legal name of your business entity?                                          | High Tech Staffing    |
|-----------|-----------------------------------------------------------------------------------------------|-----------------------|
|           | Are you an Applicable Large Employer (ALE)?                                                   | 0                     |
|           | Are you self-funded?                                                                          |                       |
|           | Which Branch(es) is this survey for?                                                          | All Branches Selected |
|           | What is your plan start date?                                                                 | 1/1/2019              |
| Survey    | What logic should TempWorks use to<br>determine the employee's original<br>employment status? |                       |
|           | Which method did you use to determine full-<br>time status?                                   |                       |
|           | What is your waiting period for new hires to be eligible for Insurance?                       |                       |
|           | What is the best type of insurance you<br>offered to all FTE's?                               |                       |
|           | Which Safe Harbor Rule did your company use?                                                  |                       |
|           | What logic should TempWorks use to<br>determine hours worked for salaried<br>employees?       | 0                     |
|           | Are you using the 98% offer method?                                                           | 0                     |

\*Note\* For a full break out of all of the questions and possible answers, please view the1095 Survey Detail @ form.

#### Step 3: Create 1095s

This step consists of three sub steps.

| 95s      | 1. Initialize Employees        | Run Init | more options <b>v</b> |
|----------|--------------------------------|----------|-----------------------|
| reate 10 | 2. Import BenAdmin Files 📃 N/A | Import   |                       |
| 8        | 3. Create/Recreate 1095s       | Run      |                       |

• Click Run Init to Initialize Employees

\*Note\* Once initialization has completed, you can select "More Options" on the right-hand side of the section to be given the option to refresh Employee and/or Employer data.

Once the data is approved in the final step of the worksheet, these options will no longer be available.

- Import BenAdmin Files
  - This involves providing TempWorks with the coverage data from the year. These files need to be imported within a specific format. For information regarding this step please review the following Knowledge Base article found here.

\*Note\* In the event a BenAdmin file is being imported to replace existing information, you will receive the following validation prompt:

| 4 | Confirm Import                                                                                                    |
|---|----------------------------------------------------------------------------------------------------|
|   | Importing a new benefits administration file could override<br>the data that has already been generated for coverage dates<br>Please confirm you will re-run 'Step 3 Create/Recreate 1095s |
|   | to recalculate the 1094/1095 information.                                                                                                    |
|   | Confirm                                                                                                    |

If the importing of the new BenAdmin file was successful, you will see the following validation message:

| Verge     2. Import BenAdmin Files     N/A     Import       Import     3. Create/Recreate 1095s     Run       New benefits administration file has been imported. Please re-run Step 3 Create/Recreate 1095s' to recalculate the 1094/1095 information. | 955      | V       | 1. Initialize Employees                           | Run Init                                                                           |
|----------------------------------------------------------------------------------------------------|----------|---------|---------------------------------------------------|------------------------------------------------------------------------------------|
| Create/Recreate 1095s     Run     New benefits administration file has been imported. Please re-run '3tep 3 Create/Recreate 1095s' to recalculate the 1094/1095 information.                                                                            | reate 10 | •       | 2. Import BenAdmin Files 🔄 N/A                    | Import                                                                             |
| New benefits administration file has been imported. Please re-run '3tep 3 Create/Recreate 1095s' to recalculate the 1094/1095 information.                                                                                                    | 5        |         | 3. Create/Recreate 1095s                          | Run                                                                                |
|                                                                                                    |          | New ber | nefits administration file has been imported. Ple | se re-run 'Step 3 Create/Recreate 1095s' to recalculate the 1094/1095 information. |

\*Note\* In the event Step 3 within the "Create 1095's" section has been completed without the importing of a BenAdmin file, you will receive the following validation message:

| V | 1. Initialize Employees                                    | Run Init |  |
|---|------------------------------------------------------------|----------|--|
|   | 2. Import BenAdmin Files N/A<br>No file has been imported. | Import   |  |
| V | 3. Create/Recreate 1095s                                   | Run      |  |

• Click Run to Create/Recreate 1095s

After Create/Recreate 1095s has been ran, you should review the 1095 Verification Report found on the righthand side of the worksheet. This report contains who the system determined needed a 1095 and exactly what will be printed on the 1095-C that will be printed and mailed to the employee within the IRS deadline.

#### Step 4: Data Check

Once the 1095s have been created, you will need to run the Data Integrity Check and address any errors that are found during the process:

| (Heat  | 1. Run Integrity Check       | Run Check      |  |
|--------|------------------------------|----------------|--|
| Data C | 2. Integrity Check Addressed | Check Finished |  |

#### Step 5: Approval

Once you have verified the integrity of the data and have no further questions for the Year End team, select the "Approve" button which will open the "Approve Data" window:

 Approve

 By clicking "Approve", you acknowledge that you have reviewed your answers to this EINC, all related surveys, and the information contained in your TempWorks database (collectively, the "Data"), and do not require any changes prior to TempWorks using the Data to populate Forms 1094-C and 1095-C. Once you have clicked "Approve", the selection is not modifiable or reversible.

 It is strongly recommended that you click on "Approve" to inform TempWorks that you have reviewed and approved your Data, and that it may immediately begin performing the 1094-C and 1095-C services. However, this "Approve" button is not required to be clicked. If you do not click on "Approve" by February 12th, 2024, TempWorks will begin performing the 1094-C and 1095-C services on February 12th, 2024, based upon the Data then-available to TempWorks.

 Clients utilizing WebCenter are also authorizing that the 1095-C forms become electronically available.

 If you have any questions regarding the approval process, please contact the Year End team.

\*Note\* After selecting the "Approve" button, please read through the entire confirmation dialog:

| By selecting "OK" to the question below,   | you acknowledge that you have reviewed your         |
|--------------------------------------------|-----------------------------------------------------|
| answers to this EINC, all related surveys, | and the information contained in your               |
| TempWorks database (collectively, the "I   | Data"), and do not require any changes prior to     |
| TempWorks using the Data to populate F     | Forms 1094-C and 1095-C. Once you have              |
| selected "OK", the selection is not modif  | fiable or reversible.                               |
| It is strongly recommended that you sele   | ect "OK" to inform TempWorks that you have          |
| reviewed and approved your Data, and t     | hat it may immediately begin performing the         |
| 1094-C and 1095-C services. However, th    | his selection is not required. If you do not select |
| "OK" by March 2nd, 2023, TempWorks w       | vill begin performing the 1094-C and 1095-C         |
| services on March 2nd, 2023, based upo     | n the Data then-available to TempWorks.             |
| If you have any questions regarding this   | prompt, please contact the Year End team.           |

Once you have read through the confirmation dialog, you can select "OK" and TempWorks will start the printing process.

Selecting "OK" will return you to the 1094-C/1095-C worksheet section of Enterprise, and you will **not** be able to de-select the "Approve" button.

If you need further assistance, please contact the TempWorks Year End team.

Regardless of whether this box is checked, TempWorks will begin performing the 1094-C and 1095-C services on the published deadline date displayed in the Approved area of TempWorks.

\*Note\* By completing the approval step, in the event you utilize WebCenter, employees are able to access their 1099's and 1095-C's electronically via their Home or Pay History screen:

| WebGenter 6             |           |                |             |            | (-)        | ==          | D                   | J             | HR           |
|-------------------------|-----------|----------------|-------------|------------|------------|-------------|---------------------|---------------|--------------|
|                         | Home      | Orders         | Assignments | Calendar   | Timecards  | Pay History | Documents           | JobBoard      | HRCenter     |
|                         |           |                |             | (          | All        | •           |                     |               | Matches Only |
| This year:              |           |                |             |            |            | Manage W-2s | /iew 1095-Cs   Viev | w 1099s Manag | ge Paystubs  |
| Gross Pay:              | \$0.00 Ne | Pay:           | \$0.00      | Adjustmer  | nts Total: | \$0.00      | Tax Total:          | \$0           | .00          |
| Total Hours:            | 0 Sta     | te Allowances: | 1           | Federal Al | lowances:  | \$0.00 A    | Alsha2:             |               | 0            |
| zz5mokeTestIsThIsRight: | 0 Frid    | lay_02:        | (           | MN SICK T  | me:        | 0 4         | Alsha1:             |               | 0            |
| 10.7                    | 0 MN      | Covid-19       | (           | MN Bonus   | Pav:       | 0           |                     |               |              |

For more information, please see the article titled Employee: The Pay History Tab.

## What Happens Next?

The next step is TempWorks will upload the 1094-C documents to the IRS within the deadline. Before they are

uploaded, the TempWorks Year End team will email a copy of the 1094-C Verification Report for review. In the event you do not require TempWorks assistance uploading the 1094-C documents to the IRS, please reach out to your TempWorks Account Manager.

\*Note\* To review the IRS instructions please click here.

#### Need to Reprint a 1099 or 1095-C for an Employee?

1095-Cs and other tax documents can be reprinted from the employee record in Enterprise and Beyond.

- For Beyond instructions, please see the article titled Beyond Reprinting or Viewing Tax Documents.
- For Enterprise instructions, please see the article titled Enterprise Reprinting Tax Documents (Wage Summaries).

For 2023 and beyond, 1099s and 1095-Cs are able to be viewed and printed within WebCenter.

• For WebCenter instructions, please see the article titled Employee: The Pay History Tab

## **Related Articles**